## RAPIDUS

RAPIDUS WIRELESS NETWORKS

# **ACCESS POINT**

CONFIGURATION AP SETTING HOW-TO

Rafael Garrigo 4/5/2018

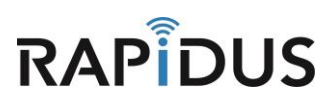

## **ACCESS POINT**

### **CONFIGURATION AP HOW-TO**

#### **Configuring AP Settings**

This section will show you how to set up and configure an AP on your desired radio unit.

To begin configuring your AP, please go to the "Network" Tab and select "Wireless" from the pull-down tab.

| Rapidus Status - System - Ne | work - Logout                                                                                            | REFRESHON |
|------------------------------|----------------------------------------------------------------------------------------------------|-----------|
| No password set!             | erfaces refess iCP and DNS ssword to protect the web interface and enable SSH. stnames atic Routes ewall |           |
| System                       | agnostics                                                                                                |           |
| Hostname                     | Rapidus                                                                                                  |           |
| Model                        | Rapidus Wireless RL Series                                                                               |           |
| Firmware Version             | RL r 2 r2292 / LuCl Master (git-16.324.51057-1c27f6b)                                                    |           |
| Kernel Version               | 4.4.32                                                                                                   |           |
| Local Time                   | Tue Nov 22 09:52:43 2016                                                                                 |           |
| Uptime                       | 0h 1m 55s                                                                                                |           |
| Load Average                 | 0.44, 0.27, 0.10                                                                                         |           |
| Memory                       |                                                                                                    |           |
| Total Available              | 90188 kB / 125352 kB (71%)                                                                               |           |
| Free                         | 87620 kB / 125352 kB (69%)                                                                               |           |

You will be directed to the following page, once here click "Edit" on the radio you are configuring to be your AP.

| Rapidus Status - System - Network - Logout                                                                                                    |           |        | AUTO REFRESH ON |  |  |
|----------------------------------------------------------------------------------------------------|-----------|--------|-----------------|--|--|
| No password set!<br>There is no password set on this router. Please configure a root password to protect the web interface and enable SSH.<br>Go to password configuration |           |        |                 |  |  |
| Wireless Overview                                                                                                    |           |        |                 |  |  |
| Qualcomm Atheros QCA9880 802.11bgnac (radio0)<br>Channel: 36 (5.180 GHz)   Bitrate: ? Mbit/s                                                                               |           | Scan   | Add             |  |  |
| SSID: LEDE   Mode: Master<br>BSSID: 04:F0:21:1D:7A:8C   Encryption: None                                                                                                   | 🙁 Disable | 🗷 Edit | Remove          |  |  |
| Generic MAC80211 802.11bgn (radio1)           Channel: 11 (2.462 GHz)   Bitrate: ? Mbit/s                                                                                  |           | 🔯 Scan | Add             |  |  |
| SSID: LEDE   Mode: Master<br>B\$SID: 04:F0:21:1F:EC:1C   Encryption: None                                                                                                  | 🛛 Disable | Z Edit | × Remove        |  |  |

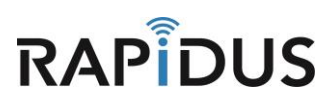

When directed to the following page, in the "Device Configuration" section under the "General Setup" tab, select a channel from the drop-down menu of the Operating frequency > Channel drop-down. Also select between 20 MHz and 40 MHz in the **"Width"** drop-down. (Best practice: select a higher channel to avoid interfering with other networks)

| Rapidus Sta                                                                                                    | atus <del>-</del> Sy                  | stem - Network -                                | Logout                                                                                                    | AUTO REFRESH ON |
|----------------------------------------------------------------------------------------------------|---------------------------------------|-------------------------------------------------|----------------------------------------------------------------------------------------------------|-----------------|
| No password<br>There is no passw<br>Go to password of                                                                                                    | set!<br>/ord set on t<br>configuratio | his router. Please con                          | igure a root password to protect the web interface and enable                                                                                                 | 9 SSH.          |
| Wireless Network: Master "LEDE" (wlan0)<br>The Device Configuration section covers physical settings of the radio hardware such as channel, transmit power or antenna selection which are shared among all<br>defined wireless networks (if the radio hardware is multi-SSID capable). Per network settings like encryption or operation mode are grouped in the Interface<br>Configuration.<br>Device Configuration |                                       |                                                 |                                                                                                    |                 |
| General Setup                                                                                                    | General Setup Advanced Settings       |                                                 |                                                                                                    |                 |
|                                                                                                    | Status                                | Mode:<br>0% BSSID<br>Chann<br>Signal<br>Bitrate | Master   SSID: LEDE<br>:04:F0:21:1D:7A:8C   Encryption: None<br>st: 36 (5.180 GHz)   Tx-Power: 23 dBm<br>:0 dBm   Noise: -105 dBm<br>0.0 Mbit/s   Country: US |                 |
| Wireless network                                                                                                    | is enabled                            | Disable                                         | 4                                                                                                    |                 |
| Operating                                                                                                    | frequency                             | Mode Channe<br>AC T 36 (518                     | Width           0 MHz)           20 MHz                                                                                                    |                 |
| Trans                                                                                                    | smit Power                            | 23 dBm (199 mW)                                 | 40 MHz<br>80 MHz                                                                                                    |                 |

Create your own ESSID name that you will use for your AP. Be sure that the "Mode" is set to "Access Point" Click "Save & Apply" to save your settings

| Rapidus Sta    | tatus <del>-</del> Sys | stem - Network - Logout Auto REFRESH ON                                                                                     |
|----------------|------------------------|----------------------------------------------------------------------------------------------------|
|                |                        |                                                                                                    |
| Interface Cont | figuratior             | 1                                                                                                    |
| General Setup  | Wireless S             | Security MAC-Filter Advanced Settings                                                                                       |
|                | ESSID                  | Sample-AP-5G                                                                                                    |
|                | Mode                   | Access Point                                                                                                    |
|                | Network                | 🖉 lan: 🖉 🦉 🙊                                                                                                    |
|                |                        | mesh: (no interfaces attached)       create:                                                                                |
|                |                        | 2 Choose the network(s) you want to attach to this wireless interface or fill out the create field to define a new network. |
| н              | lide ESSID             |                                                                                                    |
| v              | WMM Mode               |                                                                                                    |
|                |                        |                                                                                                    |
|                | 💽 Ba                   | ack to Overview Save & Apply Save Reset                                                                                     |

You have now completed the process of creating your AP. If you find you are having issues or the process is not configuring correctly, please contact us by phone at 855-864-9488 or visit our website <u>www.rapiduswireless.com</u>.